# SIEMENS

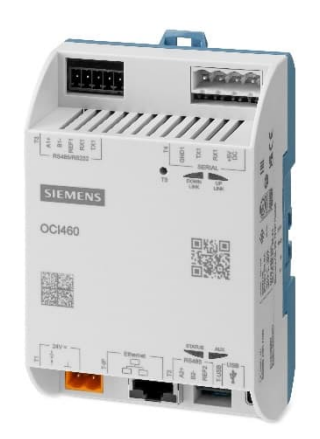

**Cloud gateway** 

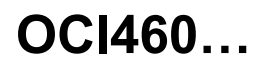

The OCI460 is a Climatix IC gateway and interface converter with galvanic separation for Siemens burner controls or burner management systems (listed as 'Basic units' in the body of the data sheet) equipped with a Modbus or BC interface – refer to chapter Additional documentation – Product type.

It provides 2 basic functions:

- Data gateway to the Climatix IC cloud for Siemens basic units
- Modbus RTU/IP interface via RS-485 and Ethernet

The OCI460 is intended exclusively for stationary use under the burner hood or in a control panel in connection with the Siemens basic unit types. Refer to the relevant documentation of the respective basic unit type to ensure proper operation.

The OCI460 and this data sheet are intended for OEMs using the OCI460 in or on their products.

# Supplementary documentation

| Product type or<br>basic unit | Designation              | Documentation type             | Documentation number |
|-------------------------------|--------------------------|--------------------------------|----------------------|
| OCI460                        | Cloud gateway            | Environmental declaration      | A6V13296726 *)       |
|                               | Flome sefectuard         | Data sheet                     | N7792                |
| LFST                          | Flame saleguard          | Data Sileet                    | N//02                |
|                               | Dum en control           |                                | A//02                |
| LME39                         | Burner control           | Data sneet                     | N7106                |
|                               | -                        | Basic documentation            | P7106                |
| LME71                         | Burner control           | Data sheet                     | N7105                |
| LME/3                         |                          | Basic documentation            | P7105                |
| PME71.111Ax                   | Program module           | User documentation             | A7105.1              |
| PME71.112Ax                   | Program module           | User documentation             | A7105.2              |
| PME71.401Ax                   | Program module           | User documentation             | A7105.3              |
| PME71.402Ax                   | Program module           | User documentation             | A7105.4              |
| PME71.901Ax                   | Program module           | User documentation             | A7105.5              |
| LME71.901Ax                   | Program module           | User documentation             | A7105.6              |
| PME72.521Ax *)                | Program module           | User documentation             | A7105.11             |
| PME72.541Ax *)                | Program module           | User documentation             | A7105.12             |
| PME73.231Ax                   | Program module           | User documentation             | A7105.29             |
| PME73.810Ax                   | Program module           | User documentation             | A7105.21             |
| PME73.811Ax                   | Program module           | User documentation             | A7105.22             |
| PME73.812Ax                   | Program module           | User documentation             | A7105.23             |
| PME73 820Ax                   | Program module           | User documentation             | A7105 24             |
| PME73 830Ax                   | Program module           | User documentation             | A7105 25             |
| PME73 831Ax                   | Program module           | User documentation             | A7105.26             |
| PME73 8404x                   | Program module           | User documentation (variant 1) | A7105.27             |
| PME73 8404x                   | Program module           | User documentation (variant 2) | A7105.28             |
|                               | Burner control           | Data sheet                     | N7156                |
| LME76                         | Duniel control           | Basic documentation            | P7156                |
| PME75.231Ax                   | Program module           | User documentation             | A7156.7              |
| PME75.811Ax                   | Program module           | User documentation             | A7156.1              |
| PME75.812Ax                   | Program module           | User documentation             | A7156.3              |
| PME75.831Ax                   | Program module           | User documentation             | A7156.4              |
| PME76.231Ax                   | Program module           | User documentation             | A7156.8              |
| PME76 811Ax                   | Program module           | User documentation             | A7156 2              |
| PME76 812Ax                   | Program module           | User documentation             | A7156 6              |
| PME76 831Ax                   | Program module           | User documentation             | A7156 5              |
| I ME81 210B2V                 | Burner control           | Basic documentation            | Customized           |
| LMO39                         | Burner control           | Data sheet                     | N7154                |
| LMO8x                         | Burner control           | Data sheet                     | Customized           |
| LMU/26 3004x                  | Burner management system | Data sheet                     | N7547                |
|                               | Duniel management system | Basic documentation            | P7547                |
| Ι Μ\/27 100Δχ                 | Burner management system | Data sheet                     | N7541                |
|                               | Dumer management system  | Basic documentation            | P75/1                |
| LMV/36 300Ax                  | Burner management system | Data sheet                     | N7547                |
| LIVIV 30.300AX                | Duniel management system | Basic documentation            | P7547                |
| LMV/36 5204x                  | Burner management system | Data sheet                     | N7544                |
|                               | Dumer management system  | Basic documentation            | P7544                |
| 1 M\/37 4                     | Burner management system | Data sheet                     | N7546                |
|                               |                          | Basic documentation            | P7546                |
| LMV5                          | Burner management system | Data sheet                     | N7550                |
|                               |                          | Basic documentation            | P7550                |
| LMV62                         | Burner management system | Data sheet                     | N7560                |
| LMV63                         |                          | Basic documentation            | P7560                |
|                               |                          |                                |                      |

\*) On request only

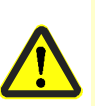

#### Caution! Additional notes to be observed!

All safety notes, warnings, and technical notes in the documentation for the respective basic unit also apply to the OCI460. The following warning notes must be observed to avoid personal injury or damage to property or the environment.

#### Caution!

The following information must be observed to prevent the risk of fire or explosion, damage to the heating plant, or damage resulting from improper usage:

The OCI460 described in this data sheet may only be used as intended and only in connection with the appropriate burner and heating plant. Failure to observe these notes poses a risk of compromising the safety functions.

The basic unit with OCI460 and the associated heating control system may only be installed and commissioned by authorized specialist personnel. Failure to follow these notes poses a risk of failure of the safety functions and a risk of electric shock.

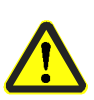

The OCI460 is intended for use in dry rooms only. Do not install the OCI460 outdoors; protect it from heat, frost, and liquids, such as water, oil, and fuel oil. Failure to observe this information poses a risk of electric shock.

The operating steps and setting notes listed in this data sheet must be followed exactly. Certain settings may only be made by authorized personnel and are clearly marked as such. Failure to observe these notes poses a risk of compromising the safety functions.

If dirty or dusty, clean the OCI460 with a dry cloth only.

Do not perform any maintenance or repair work on the OCI460 yourself. This work may only be carried out by authorized personnel. Failure to observe this information poses a risk of electric shock.

If you have any other questions relating to the OCI460, please contact your heating engineer or get in touch with Siemens at any of the addresses provided in this data sheet.

|                    | <ul> <li>All activities (mounting, installation, service work, etc.) must be performed by qualified personnel.</li> <li>Before making any wiring changes in the connection area, completely isolate the plant from the power supply (all-polar disconnection). Ensure that it cannot be inadvertently switched on again and that it is indeed dead. If the plant is not switched off, there is a risk of electric shock.</li> <li>Take suitable measures to provide protection against accidental contact at the electrical connections.</li> <li>Each time work has been carried out (mounting, installation, service work, etc.), check to ensure that the wiring and parameterization are in an orderly state.</li> <li>OCI460s must not be put back into operation following impact or shock.</li> <li>The OCI460 is approved for stationary use only.</li> <li>All safety, warning, and technical notes found in the documentation for the respective basic unit also apply to this data sheet.</li> <li>The OCI460 must not be used for alarm transmission; only the designated outputs of the basic unit may be used for alarms.</li> <li>The network to which the OCI460 is connected must meet the standard security criteria for business or industrial networks.</li> </ul> |
|--------------------|----------------------------------------------------------------------------------------------------|
| Installation notes |                                                                                                    |

- Ensure that the relevant national safety regulations are complied with.
- Mounting on a DIN standard rail (EN 50022, 72 mm) corresponds to 4 module units.
- The burner or boiler manufacturer must ensure degree of protection IP20 in accordance with DIN EN 60529 through adequate installation of the OCI460 (e.g., installation in the burner housing or in the control panel).
- Ensure that the strain relief of the connected cables is in compliance with the relevant standards (e.g., as per DIN EN 60730 and DIN EN 60335).
- Ensure that spliced wires cannot come into contact with neighboring connections. Use suitable ferrules.
- The connectors of the connecting cables for the OCI460 may only be removed or replaced when the plant is shut down (all-pole disconnection), since the COM interface of the basic unit does not provide safe separation from mains voltage.
- The connecting cable between the basic unit and the OCI460 must be suitable for use under the burner hood or in the control panel.

# Commissioning

The OCI460 is equipped with an automatic detection function to identify a connected basic unit on one of the 3 physical interfaces (T3 - RS-485 or RS-232, T4 - TTL). During the automatic detection process, the OCI460 restarts several times until a supported base unit is identified. The default settings of the OCI460 for Modbus basic units (LMV2x, LMV3x, LMV5x, and LMV6x) are 19,200 CPS, 8 bits, no parity, 1 stop bit, Modbus address 1, and - for Ethernet communication - DHCP (Dynamic Host Configuration Protocol - automatic IP assignment). All Modbus RTU and TCP/IP settings can be changed in the online HMI of the OCI460. No communication settings are required for the BC interface basic units (LME7x, LME8x, LMx39, LMO8x, LFS1). After a successful automatic identification of a basic unit, the automatic detection is deactivated and the details of the interface used as well as the type of basic unit identified are stored in the OCI460. If the OCI460 is to be used with another basic unit, the 'Restart auto-detection' function must be activated in the online HMI of the OCI460. Once the new basic unit has been identified, the 'Restart auto-detection' function deactivates itself. Alternatively, communication to the basic unit can always be set manually.

#### OCI460 statuses and signals

|                                          | DOWNLINK LED:         | Description                                                                                     |
|------------------------------------------|-----------------------|-------------------------------------------------------------------------------------------------|
|                                          | Flashing GREEN        | No data connection to the basic unit via<br>T3 interface or T4 interface                        |
|                                          | Lights up GREEN       | Existing data connection to the basic unit                                                      |
| 11111111111                              | Lights up ORANGE      | (uplink and downlink LED) – automatic detection OFF                                             |
| 21 + + + + + + + + + + + + + + + + + + + |                       |                                                                                                 |
| T5 DOWN UP<br>LINK LINK                  | UPLINK LED:           |                                                                                                 |
| SIEMENS                                  | OFF                   | No physical connection to the Ethernet network                                                  |
|                                          | Flashing GREEN        | Existing connection to the Ethernet<br>network, without connection to the<br>Climatix IC server |
|                                          | Lights up GREEN       | Existing connection to the Climatix IC server                                                   |
| STATUS AUX                               |                       |                                                                                                 |
|                                          | LED STATUS:           |                                                                                                 |
|                                          | Lights up RED         | Startup sequence or undervoltage                                                                |
|                                          | Alternating RED/GREEN | Firmware update                                                                                 |
|                                          | Lights up ORANGE      | Firmware update successfully completed                                                          |

# ·k g connection to the Ethernet k, without connection to the tix IC server g connection to the Climatix IC p sequence or undervoltage are update Firmware update successfully completed In operation

#### AUTOMATIC DETECTION OFF (for 30 minutes) T5 button:

To temporarily deactivate the automatic detection for identifying a connected basic unit, press and hold the T5 button for 5 seconds after switching on the OCI460 (status LED lights up green). The OCI460 is restarted with deactivated automatic detection and the uplink and downlink LEDs both light up orange to facilitate use of the manual configuration (e.g., specific Ethernet IP settings or Modbus configuration) fault-free. After a maximum of 30 minutes, the OCI460 restarts automatically and the automatic detection is active again. Once the automatic detection has recognized a connected basic unit and has been able to establish a connection, the settings are saved in the OCI460. Automatic detection is executed again when the firmware is updated (online or local) or automatic detection is enabled in the online HMI.

Lights up GREEN

#### Manual communication settings via online HMI

For specific Ethernet, Modbus, access data, or Climatix IC settings, manual changes can be made via the online HMI integrated in the OCI460. This requires a PC with a physical Ethernet interface (RJ45), any browser, and a standard patch cable. The PC network settings should be set to DHCP (default) with NetBIOS support enabled in the advanced TCP/IP settings (default). The patch cable is used as a direct connection between the PC and the OCI460.

If a fixed IP address is to be set, the setting should be made after the successful automatic detection of the basic unit (OCI460 has detected and saved a connected basic unit – downlink LED permanently green), since the network setting is set to DHCP during automatic detection for technical reasons.

Start the OCI460 and:

- if a supported basic unit is connected, wait until the downlink LED is permanently green.
- if no supported basic unit is connected, press and hold the T5 button with a suitable tool for 5 seconds to disable the automatic detection (uplink LED and downlink LED change to orange after a restart).

After approx. 30 seconds, the 'limited network connection' network icon is displayed on the PC.

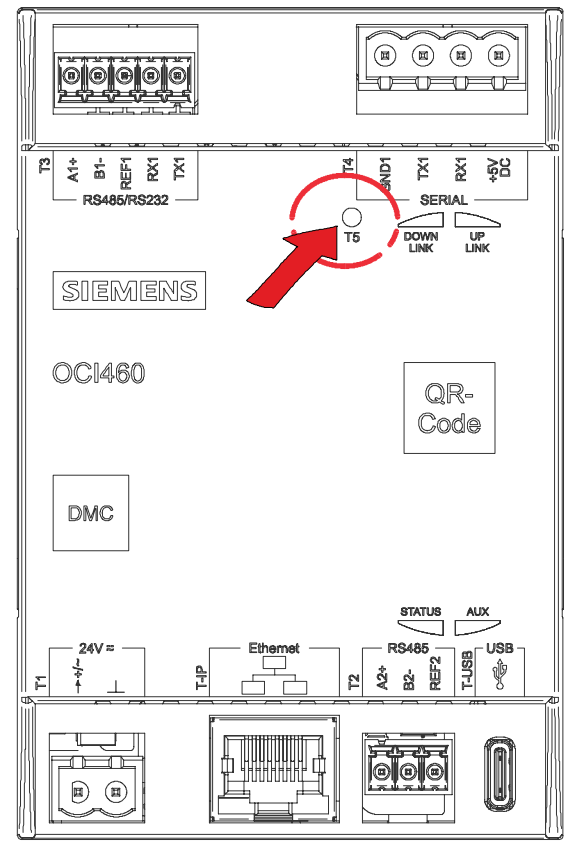

7600z02/0822

### Signaling the unit status

Start your web browser and enter the following address in the address bar: http://OCI460\_XXYYZZ. XXYYZZ stands here for the last 6 characters of the unit's MAC address without the hyphens, as printed on the type label (see right side of unit).

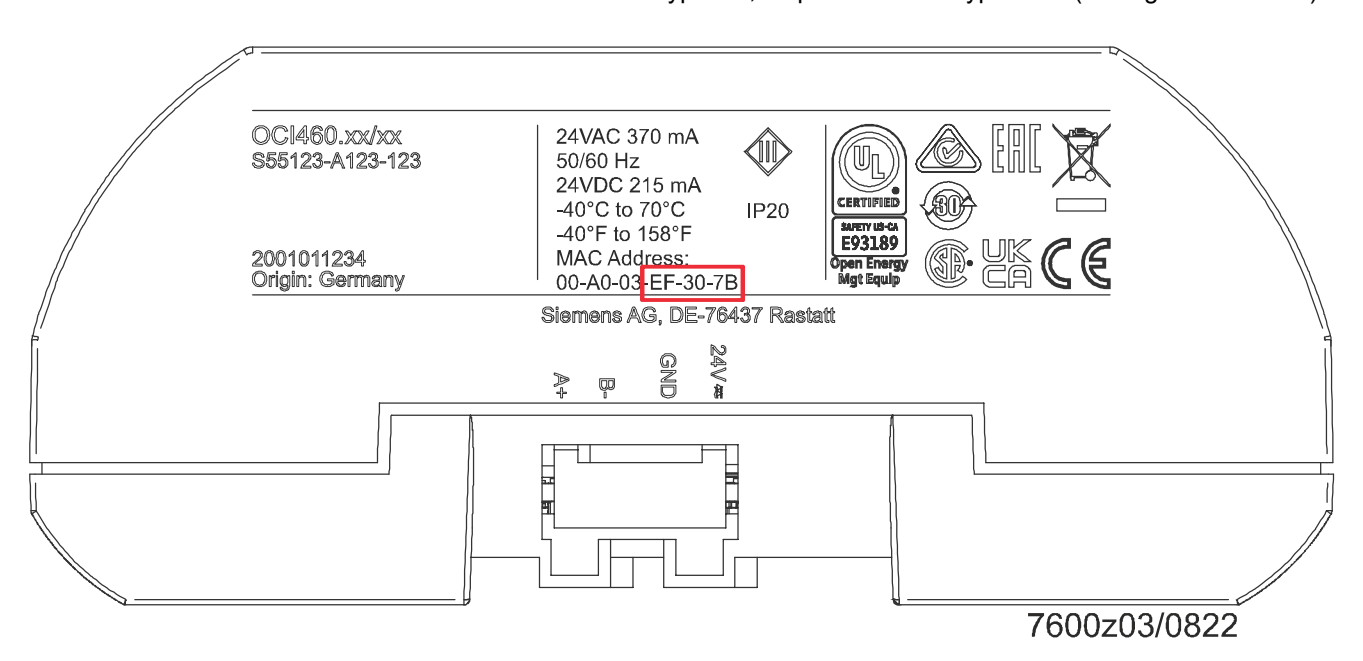

In the example given here, enter the OCI460 address as http://OCI460\_EF307B, then press the Enter key. The OCI460 login page appears.

| Login                             |        |        |                     |
|-----------------------------------|--------|--------|---------------------|
| http://192.168.<br>The connection |        |        |                     |
| User name                         | ADMIN  |        | User name: ADMIN    |
| Password                          | •••••  |        | Password: SBTAdmin! |
|                                   | Log in | Cancel |                     |

7600z04en/0923

You will then be prompted to enter a pin to complete the registration.

| Please enter your PIN: | Pin: 0000 |
|------------------------|-----------|
|                        | ]         |
| Log in                 |           |
|                        |           |
| 7600z05en/04           | -23       |

The main menu of the OCI460 online HMI that is now displayed provides detailed information about the OCI460 and enables application-specific configuration.

| SIEM     | IEN     | S                               |            |           |              |           |                 |             |                |
|----------|---------|---------------------------------|------------|-----------|--------------|-----------|-----------------|-------------|----------------|
| Operat   | ion     |                                 | ¢          | Info      |              | Metric ~  | English         | ✓ C         | Log out        |
| Start sc | reen    |                                 |            |           |              |           |                 |             |                |
|          | Unit in | formation                       |            |           |              |           |                 | (           | DCI460         |
|          | Softwa  | are version                     |            |           |              |           |                 |             | v.1.21t        |
|          | Туре (  | ASN)                            |            |           |              |           |                 | LME71       | .901A2         |
|          | Burne   | r control: Communication status |            |           |              |           |                 |             | ОК             |
|          | Resta   | t: Auto-detection               |            |           |              |           |                 | F           | Passive        |
|          | IC ser  | ver                             |            |           |              |           |                 | Intern      | national       |
|          | IP con  | figuration                      |            |           |              |           |                 |             |                |
|          | Climat  | ix IC                           |            |           |              |           |                 |             |                |
|          | Modbu   | IS                              |            |           |              |           |                 |             |                |
|          | Time    |                                 |            |           |              |           |                 |             |                |
|          | Resta   | ť                               |            |           |              |           |                 |             |                |
|          | Start s | creen                           |            |           |              |           |                 |             |                |
|          |         |                                 |            |           |              |           |                 |             |                |
|          |         |                                 | Siemens AG | Corporate | e Informatic | on   Priv | acy Policy   Te | erms of use | Digital ID     |
|          |         |                                 |            |           |              |           |                 |             | 7600z06en/0423 |

Key

| Unit information                      | Information about the unit.                                                                                                    |
|---------------------------------------|----------------------------------------------------------------------------------------------------|
| Software version                      | Currently installed firmware version                                                                                                    |
| Basic unit type/<br>ASN               | Currently connected basic unit                                                                                                    |
| Basic unit<br>communication<br>status | Status of communication to the basic unit                                                                                                    |
| Restart auto-<br>detection            | Status of the automatic detection and the option to reactivate it to automatically identify a connected basic unit.                                                                                                    |
| IC server                             | Selected location of the Climatix IC server.                                                                                                    |
| IP configuration                      | Basic network settings (IP4) can be configured here, such as IP address, default network gateway, DNS server, and unit name (OCI460 network designation). The default setting for the IP address is DHCP. The 'DHCP' IP address must be deactivated before a fixed IP address can be set. The access data for the online HMI can be changed via the 'Advanced' menu.                                                                                                    |
|                                       | Recommendation:<br>The preset access data should be replaced with your own data for security reasons.                                                                                                    |
| Climatix IC                           | This menu provides various information along with the opportunity to change some settings. Standard information is displayed here, including the OCI460 serial number, the Climatix IC activation key (necessary to register the OCI460 with Climatix IC) and the current uplink status.                                                                                                    |
|                                       | The 'Upgrade request' function is available to manually enable an upgrade of the internal operating system. We recommend that you leave the settings unchanged unless these have been advised and described by an expert or you are aware of the effects of the changes.                                                                                                    |
| Modbus                                | The Modbus settings can be adjusted here according to local requirements. The OCI460 provides a Modbus on the RS-485 interface (T2) for connection to an automation system, building management system, or display. It offers access to all data provided by the connected basic unit. The Modbus address and RS-485 serial settings can be changed here. Preset addresses are 1, 19200, 8, N, 1, and termination. The Modbus client settings can also be changed here if necessary, or if the default settings of the connected basic unit have been changed. Preset addresses are 1, 19200, 8, N, 1, termination, and polarization. |
| Time                                  | For Climatix IC or for the connected basic unit, it may be helpful to set the OCI460 to the time zone in which it is installed. If an LMV5 is connected, the OCI460 will automatically synchronize the LMV5 system time with the current local time every 24 hours through a time server (Internet access to Climatix IC required) if the time zone setting has been configured.                                                                                                    |
| Restart                               | The OCI460 should be restarted any time changes are made to the configuration. To apply the changes safely, select the corresponding 'Execute' option and press the 'Apply' button.                                                                                                    |

### Codes on the OCI460:

There are 2 digital codes on the OCI460: a QR code (quick response code) and a DM code (data matrix code). The codes allow quick access to the data on the type label when it is difficult to read once installed.

The DM code is also printed on the packaging label.

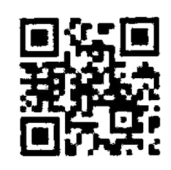

This QR code contains the activation key of the OCI460 to be preregistered with Climatix IC.

- This DM code contains the following information:
- 1P SSN: Siemens order number
- 31P Type (ASN): Unit designation
- S Serial number
- 23S MAC address of the network interface
- 3C Activation key for Climatix IC

| Software update: | The OCI460 software can be updated either locally with a suitable USB memory or         |
|------------------|-----------------------------------------------------------------------------------------|
|                  | online via the Climatix IC, provided that the OCI460 has been activated in the Climatix |
|                  | IC and is displayed online.                                                             |

The software packages may provide different language support, details of which are described in the 'Release notes' included with each software package.

A software package contains 6 files, which are to be copied to an empty USB memory with FAT32 formatting and a USB-C interface (or via a suitable, commercially available adapter).

The six files are:

- HMI4Web.ucf
- HMIcomp.ucf
- MBRTComp.ucf
- OBHVcomp.ucf
- OCI46x\_POL44x\_BSP\_xx\_xx.UCF
- OCI460\_1\_xx release notes.txt

#### Local update:

Remove the OCI460 power supply and all interface connections, plug the USB memory into the T-USB port, and press and hold the T5 button with a suitable tool while plugging in the power supply. When the STATUS LED flashes red and green alternately, release the T5 button. The software update is complete when the STATUS LED is solid orange for more than 10 seconds. Disconnect the power supply and remove the USB memory. The OCI460 is updated. The configuration is reset to the factory settings.

#### Online update:

Select the desired plant on the Climatix IC interface and check in the 'Upgrade' menu item whether a software update is available. The files required for the update are stored in Climatix IC and transferred to the OCI460. If necessary, check the software release notes in the 'Files' menu before updating. The upgrade is triggered in the 'Upgrade' menu via the 'Start upgrade' button. The configuration of the OCI460 is reset to the factory settings.

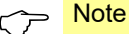

No data connection to other systems is available during the software update. This may affect the system connected to the OCI460 (supervision via an automation system, building management system, or similar).

#### Modbus interface (RTU/IP)

The Modbus interface for LMVx basic units is available in the respective documentation (refer to chapter *Supplementary documentation*). The OCI460 also provides a new data point 887 at address 887, the use of which is recommended for supervising the communication between the OCI460 and the connected basic unit (same for the downlink LED). This additional data point should basically be used for all Modbus applications. If there is no communication to the basic unit, the address 887 shows the value '0' and all Modbus registers for the connected basic unit are also output with the value '0' by the OCI460.

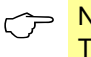

#### Note

The addresses 127, 128, and 129 are not supported for LMV2/LMV3 (refer to Modbus documentation A7541).

### Modbus addresses for LMEx / LMOx / LFS1 (BC interface)

|          |         |       |                                                                 |     |             |        |                       |       | -S1.x | Mx39.x | ME7x | MO8x |
|----------|---------|-------|-----------------------------------------------------------------|-----|-------------|--------|-----------------------|-------|-------|--------|------|------|
| Function | Address | Words | Data designation                                                | R/W | Data format | Coding | Range                 | Cloud | 5     |        | 5    | 5    |
| 03/04    | 887     | 1     | Basic unit communication                                        | R   | U16         | bool   | 0 = OFF<br>1 = ON     | Х     | х     | Х      | Х    | Х    |
| 03/04    | 0       | 1     | Phase                                                           | R   | U16         | UINT   | 0255                  | Х     | Х     | Х      | Х    | Х    |
| 03/04    | 10      | 1     | Current load                                                    | R   | U16         | UINT   | Details on page<br>14 | Х     |       |        | х    |      |
| 03/04    | 35      | 1     | Inputs (refer to Table 1 for details)                           | R   | U16         | UINT   |                       | Х     |       |        | Х    |      |
| 03/04    | 37      | 1     | Outputs (refer to Table 3 for details)                          | R   | U16         | UINT   |                       | Х     |       | Х      | Х    | Х    |
| 03/04    | 74      | 2     | Total startup counter<br>Only for LMVx basic units = resettable | R   | U32         | UDINT  | 0999999               | Х     | х     | Х      | Х    | Х    |
| 03/04    | 76      | 2     | Total startup counter (read only)                               | R   | U32         | UDINT  | 0999999               | Х     |       | Х      | Х    | Х    |
| 03/04    | 98      | 8     | Basic unit – type (ASN)                                         | R   | U8[16]      | string | ≤13 char.             | Х     |       | Х      | Х    | Х    |
| 03/04    | 107     | 1     | Basic unit – parameter set version                              | R   | U16         | hex    |                       | Х     | Х     | Х      | Х    | Х    |
| 03/04    | 108     | 3     | Basic unit – identification date                                | R   | U16[3]      | date   | DD.MM.YY              | Х     | Х     | Х      | Х    | Х    |
| 03/04    | 111     | 1     | Basic unit – identification number                              | R   | U16         | UINT   |                       | Х     | Х     | Х      | Х    | Х    |
| 03/04    | 113     | 1     | Basic unit – software version                                   | R   | U16         | hex    |                       | Х     | Х     | Х      | Х    | Х    |
| 03/04    | 115     | 8     | Burner detection                                                | R   | U8[16]      | string | ≤8 char.              | Х     | Х     | Х      | Х    | Х    |
| 03/04    | 800     | 1     | Standardized fan speed                                          | R   | U16         | USINT  | 0100%                 | Х     |       | Х      | Х    | Х    |
| 03/04    | 801     | 1     | Standardized PWM signal                                         | R   | U16         | USINT  | 0100%                 | Х     |       |        | Х    |      |
| 03/04    | 802     | 1     | PowerCtrlNormSP                                                 | R   | U16         | USINT  | 0100%                 | Х     |       |        | Х    |      |
| 03/04    | 803     | 1     | PosActuator                                                     | R   | U16         | USINT  | 0100%                 |       |       |        | Х    |      |
| 03/04    | 804     | 1     | PosActuatorSP                                                   | R   | U16         | USINT  | 0100%                 |       |       |        | Х    |      |
| 03/04    | 805     | 1     | Flame signal 1 (analog)                                         | R   | U16         | REAL   | 0300                  |       |       |        | Х    |      |
| 03/04    | 806     | 1     | Flame signal 2 (analog)                                         | R   | U16         | REAL   | 0300                  | Х     | Х     | Х      | Х    | Х    |
| 03/04    | 807     | 1     | Unit – flame signal                                             | R   | U16         | bool   | 0 = μA<br>1 = %       | Х     | х     | Х      | х    | Х    |
| 03/04    | 808     | 1     | Mains voltage                                                   | R   | U16         | UINT   | 0500                  | Х     | Х     | Х      | Х    | Х    |

|          |         |       |                                          |     |                       |        |                       |       | FS1.x | Mx39.x | ME7x | MO8x |
|----------|---------|-------|------------------------------------------|-----|-----------------------|--------|-----------------------|-------|-------|--------|------|------|
| Function | Address | Words | Data designation                         | R/W | Data format           | Coding | Range                 | Cloud |       |        |      | -    |
| 03/04    | 809     | 1     | Inputs 2 (refer to Table 2 for details)  | R   | U16                   | UINT   |                       | Х     | Х     | Х      | Х    | Х    |
| 03/04    | 810     | 1     | Outputs 2 (refer to Table 4 for details) | R   | U16                   | UINT   |                       | Х     | Х     | Х      | Х    | Х    |
| 03/04    | 811     | 1     | Speed – PWM fan                          | R   | S16                   | REAL   | 09999                 | Х     | Х     | Х      | Х    | Х    |
| 03/04    | 819     | 5     | Current error*                           | R   | U16, U32 (U16, U16) * | UINT   | Details on page<br>14 | х     |       |        | х    |      |
| 03/04    | 824     | 5     | Error history 1 *                        | R   | U16, U32 (U16, U16) * | UINT   |                       | Х     | Х     | Х      | Х    | Х    |
| 03/04    | 829     | 5     | Error history 2 *                        | R   | U16, U32 (U16, U16) * | UINT   |                       | Х     | Х     | Х      | Х    | Х    |
| 03/04    | 834     | 5     | Error history 3 *                        | R   | U16, U32 (U16, U16) * | UINT   |                       | Х     |       | Х      | Х    | Х    |
| 03/04    | 839     | 5     | Error history 4 *                        | R   | U16, U32 (U16, U16) * | UINT   |                       | Х     |       | Х      | Х    | Х    |
| 03/04    | 844     | 5     | Error history 5 *                        | R   | U16, U32 (U16, U16) * | UINT   |                       | Х     |       | Х      | Х    | Х    |
| 03/04    | 849     | 5     | Error history 6 *                        | R   | U16, U32 (U16, U16) * | UINT   |                       | Х     |       | Х      | Х    | Х    |
| 03/04    | 854     | 5     | Error history 7 *                        | R   | U16, U32 (U16, U16) * | UINT   |                       | Х     |       |        | Х    |      |
| 03/04    | 859     | 5     | Error history 8 *                        | R   | U16, U32 (U16, U16) * | UINT   |                       | Х     |       |        | Х    |      |
| 03/04    | 864     | 5     | Error history 9 *                        | R   | U16, U32 (U16, U16) * | UINT   |                       | Х     |       |        | Х    |      |
| 03/04    | 869     | 5     | Error history 10 *                       | R   | U16, U32 (U16, U16) * | UINT   |                       | Х     |       |        | Х    |      |
| 03/04    | 874     | 2     | RelayCtr_SANenn (LFS1 redundant)         | R   | U32                   | UDINT  | 0999999               | Х     |       |        | Х    |      |
| 03/04    | 876     | 2     | RelayCtr_SAKlein (LFS1 flame contact)    | R   | U32                   | UDINT  | 0999999               | Х     | Х     |        | Х    |      |
| 03/04    | 878     | 2     | RelayCtr_PVV2a                           | R   | U32                   | UDINT  | 0999999               | Х     | Х     |        | Х    |      |
| 03/04    | 880     | 2     | RelayCtr_SKSV                            | R   | U32                   | UDINT  | 0999999               | Х     | Х     |        | Х    |      |

### Modbus addresses for LMEx / LMOx / LFS1 (BC interface) (continued)

Table 1 Digital inputs (address 35)

| Bit | Input                                  | LFS1.x | LMO39.x | LME39.x | PME71.111Ax | PME71.112Ax | PME71.401Ax | PME71.402Ax | PME71.901Ax | PME72.5x1A2 | PME73.231Ax | PME73.810Ax | PME73.811Ax | PME73.812Ax | PME73.820Ax | PME73.830Ax | PME73.831Ax | PME73.840Ax | LME81.210B2V | PME75.231Ax | PME75.811Ax | PME75.812Ax | PME75.831Ax | LME76=LME75 | LMO88.540D2 | LMO88.640D2 |
|-----|----------------------------------------|--------|---------|---------|-------------|-------------|-------------|-------------|-------------|-------------|-------------|-------------|-------------|-------------|-------------|-------------|-------------|-------------|--------------|-------------|-------------|-------------|-------------|-------------|-------------|-------------|
| B0  | Control thermostat or pressurestat (R) |        | Х       | Х       | Х           | Х           | Х           | Х           | Х           | Х           | Х           | Х           | Х           | Х           | Х           | Х           | Х           | Х           | Х            | Х           | Х           | Х           | Х           |             | Х           | Х           |
| B2  | Fuel selection 0/1 oil/gas             |        |         |         |             |             |             |             |             |             |             |             |             |             |             |             |             |             |              |             |             |             | Х           |             |             |             |
| B4  | Load controller OPEN (LR-OPEN)         |        |         |         |             |             |             |             |             |             | Х           |             |             |             |             |             |             |             |              | Х           | Х           | Х           | Х           |             |             |             |
| B5  | Oil pressure switch-max (Pmax)         |        |         |         |             |             |             |             |             |             | Х           |             |             |             |             |             |             |             |              | Х           |             |             |             |             |             |             |
| B6  | Oil pressure switch-min (Pmin)         |        |         |         |             |             |             |             |             |             | Х           |             |             |             |             |             |             |             |              | Х           |             |             |             |             |             |             |
| B7  | Pressure switch valve proving (P LT)   |        |         |         |             |             |             |             |             |             |             |             |             |             |             |             |             |             |              |             | Х           |             | Х           |             |             | Х           |
| B8  | Safety loop (SK)                       |        |         |         |             |             |             |             |             |             | Х           |             |             |             |             |             |             |             |              | Х           |             |             |             |             |             |             |
| B9  | Load controller CLOSED (LR-CLOSED)     |        |         |         |             |             |             |             |             |             | Х           |             |             |             |             |             |             |             |              | Х           | Х           | Х           | Х           |             |             |             |
| B10 | Gas pressure switch-min (Pmin)         |        |         |         | Х           | Х           | Х           | Х           | Х           | Х           |             | Х           | Х           | Х           | Х           | Х           | Х           | Х           |              |             | Х           | Х           | Х           |             |             |             |
| B11 | CPI/POC                                |        |         |         |             |             |             |             |             |             | Х           |             |             |             |             |             |             |             |              | Х           | Х           | Х           |             |             |             | Х           |
| B13 | Air pressure switch (LP)               |        |         | Х       | Х           |             | Х           | Х           | Х           | Х           | Х           | Х           | Х           | Х           | Х           | Х           | Х           | Х           |              | Х           | Х           | Х           | Х           |             | Х           | Х           |

Table 2 Digital inputs 2 (address 809)

| Bit | Input                                                       | LFS1.x | LMO39.x | LME39.x | PME71.111Ax | PME71.112Ax | PME71.401Ax | PME71.402Ax | PME71.901Ax | PME72.5x1A2 | PME73.231Ax | PME73.810Ax | PME73.811Ax | PME73.812Ax | PME73.820Ax | PME73.830Ax | PME73.831Ax | PME73.840Ax | LME81.210B2V | PME75.231Ax | PME75.811Ax | PME75.812Ax | PME75.831Ax | LME76=LME75 | LMO88.540D2 | LMO88.640D2 |
|-----|-------------------------------------------------------------|--------|---------|---------|-------------|-------------|-------------|-------------|-------------|-------------|-------------|-------------|-------------|-------------|-------------|-------------|-------------|-------------|--------------|-------------|-------------|-------------|-------------|-------------|-------------|-------------|
| B0  | Flame 1 (7) bool                                            | Х      |         | Х       | Х           | Х           | Х           | Х           | Х           | Х           | Х           | Х           | Х           | Х           | Х           | Х           | Х           | Х           | Х            | Х           | Х           | Х           | Х           |             |             | Х           |
| B1  | Flame 2 (8) bool                                            | Х      | Х       |         | Х           | Х           |             |             |             |             | Х           |             | Х           | Х           |             |             |             |             | Х            | Х           | Х           | Х           | Х           |             | Х           |             |
| B2  | Oil preheater (OW)                                          |        |         |         |             |             |             |             |             |             | Х           |             |             |             |             |             |             |             | Х            | Х           |             |             |             |             | Х           |             |
| B5  | Reset (EK1)                                                 | Х      | Х       | Х       | Х           | Х           | Х           | Х           | Х           | Х           | Х           | Х           | Х           | Х           | Х           | Х           | Х           | Х           | Х            | Х           | Х           | Х           | Х           |             | Х           | Х           |
| B6  | Remote lockout reset (EK2)                                  |        | Х       | Х       | Х           | Х           | Х           | Х           | Х           | Х           | Х           | Х           | Х           | Х           | Х           | Х           | Х           | Х           | Х            | Х           | Х           | Х           | Х           |             | Х           | Х           |
| B7  | Load controller second stage (LR)                           |        |         |         |             |             |             |             |             |             |             |             |             |             |             |             |             |             |              |             |             |             |             |             |             | Х           |
| B10 | Actuator position (SA-ZL)                                   |        |         |         |             |             |             |             |             |             |             |             |             |             |             |             |             |             |              |             |             |             |             |             |             | Х           |
| B14 | Gas pressure switch 2 (P2) / Gas pressure switch-max (Pmax) |        |         |         |             |             |             |             |             |             |             |             |             |             |             |             |             |             |              |             |             | х           | Х           |             |             |             |

### Modbus addresses for LMEx / LMOx / LFS1 (BC interface) (continued)

# Table 3 Digital outputs (address 37)

| Bit | Output                                                 | LFS1.x | LMO39.x | LME39.x | PME71.111Ax | PME71.112Ax | PME71.401Ax | PME71.402Ax | PME71.901Ax | PME72.5x1A2 | PME73.231Ax | PME73.810Ax | PME73.811Ax | PME73.812Ax | PME73.820Ax | PME73.830Ax | PME73.831Ax | PME73.840Ax | LME81.210B2V | PME75.231Ax | PME75.811Ax | PME75.812Ax | PME75.831Ax | LME76=LME75 | LMO88.540D2 | LMO88.640D2 |
|-----|--------------------------------------------------------|--------|---------|---------|-------------|-------------|-------------|-------------|-------------|-------------|-------------|-------------|-------------|-------------|-------------|-------------|-------------|-------------|--------------|-------------|-------------|-------------|-------------|-------------|-------------|-------------|
| B0  | Alarm (AL)                                             | Х      | Х       | Х       | Х           | Х           | Х           | Х           | Х           | Х           | Х           | Х           | Х           | Х           | Х           | Х           | Х           | Х           | Х            | Х           | Х           | Х           | Х           |             | Х           | Х           |
| B4  | Ignition (Z)                                           |        | Х       | Х       | Х           | Х           | Х           | Х           | Х           | Х           | Х           | Х           | Х           | Х           | Х           | Х           | Х           | Х           | Х            | Х           | Х           | Х           | Х           |             | Х           | Х           |
| B6  | Fan (M)                                                |        | Х       | Х       | Х           | Х           | Х           | Х           | Х           | Х           | Х           | Х           | Х           | Х           | Х           | Х           | Х           | Х           | Х            | Х           | Х           | Х           | Х           |             | Х           | Х           |
| B11 | Fuel valve 3 (V3)                                      |        |         |         |             |             |             |             |             |             |             |             |             |             |             |             |             |             |              |             |             |             |             |             | Х           |             |
| B12 | Safety valve (SV) (SBV)                                |        |         |         | Х           | Х           | Х           | Х           | Х           | Х           | Х           | Х           | Х           | Х           | Х           | Х           | Х           | Х           | Х            | Х           | Х           | Х           | Х           |             |             |             |
| B13 | Fuel valve 1 (V1)                                      |        | Х       | Х       | Х           | Х           | Х           | Х           | Х           | Х           | Х           | Х           | Х           | Х           | Х           | Х           | Х           | Х           | Х            | Х           | Х           | Х           | Х           |             | Х           | Х           |
| B14 | Fuel valve 2 (V2)                                      |        | Х       | Х       |             |             | Х           |             | Х           | Х           | Х           | Х           | Х           |             | Х           | Х           | Х           | Х           | Х            | Х           | Х           |             | Х           |             | Х           | Х           |
| B15 | Additional fuel valve (V2a) / pilot valve (PV) [SA-ZL] |        |         | Х       | Х           | Х           |             | Х           |             | Х           | Х           | Х           | Х           | Х           | Х           | Х           | Х           | Х           |              | Х           | Х           | Х           | Х           |             |             |             |

# Table 4 Digital outputs 2 (address 810)

| Bit | Output                              | FS1.x | MO39.x | ME39.x | ME71.111Ax | ME71.112Ax | ME71.401Ax | ME71.402Ax | ME71.901Ax | ME72.5x1A2 | ME73.231Ax | ME73.810Ax | ME73.811Ax | ME73.812Ax | ME73.820Ax | ME73.830Ax | ME73.831Ax | ME73.840Ax | ME81.210B2V | ME75.231Ax | ME75.811Ax | ME75.812Ax | ME75.831Ax | ME76=LME75 | MO88.540D2 | MO88.640D2 |
|-----|-------------------------------------|-------|--------|--------|------------|------------|------------|------------|------------|------------|------------|------------|------------|------------|------------|------------|------------|------------|-------------|------------|------------|------------|------------|------------|------------|------------|
|     |                                     |       |        |        | Д.         | Ъ          | Д.         | д.         | <u>а</u>   | Ъ          | Ъ          | ፈ          | Ъ          | Ъ          | Ъ          | Ъ          | Ъ          | Д.         |             | Д.         | Д.         | Ъ          | Д.         |            |            |            |
| B1  | Oil preheater (OH)                  |       | Х      |        |            |            |            |            |            |            |            |            |            |            |            |            |            |            |             |            |            |            |            |            | Х          |            |
| B3  | Actuator OPEN (SA-OPEN) [SA-NL]     |       |        |        |            |            |            |            |            |            | Х          |            |            |            |            |            |            |            |             | Х          | Х          | Х          | Х          |            |            | Х          |
| B4  | Actuator CLOSED (SA-CLOSED) [SA-KL] |       |        |        |            |            |            |            |            |            | Х          |            |            |            |            |            |            |            |             | Х          | Х          | Х          | Х          |            |            |            |

#### Description of current load (address 10)

| 'Modulating operation' load   | 0100% (0.1% increments)          |
|-------------------------------|----------------------------------|
| 'Modulating operation' output | 1001 = Stage 1 (increment 1)     |
|                               | 1002 – Stage 2<br>1003 = Stage 3 |

#### Description of data structure for current error and error history (addresses 820-870)

These data structures are applied in the error memory (820) or in the error history as follows:

- U16 Error code
- U32 Startup counter
- U16 Phase
- U16 Load

Only the LME7x burner controls support all data; all other BC interface units only support the error code and the startup counter. Here, the values for the phase and the load at the time of the error are propagated with '00'.

# Applied directives:

Low Voltage Directive

Electromagnetic Compatibility EMC (immunity) \*) 2014/30/EU

2014/35/EU

\*) Compliance with EMC emission requirements must be checked after the cloud gateway is installed in the equipment

Compliance with the regulations of the applied directives is verified by the adherence to the following standards/regulations:

 Automatic electrical controls for household and similar DIN EN 60730-1 use

Part 1: General requirements

# The relevant valid edition of the standards can be found in the declaration of conformity.

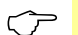

#### Note on **DIN EN 60335-2-102**

Household and similar electrical appliances – Safety Part 2-102: Particular requirements for gas, oil, and solid-fuel burning appliances having electrical connections. The electrical connections of the OCI460 comply with the requirements of EN 60335-2-102.

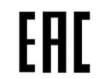

EAC conformity (Eurasian compliance)

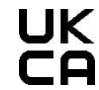

UKCA conformity mark (UK compliance)

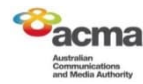

ACMA conformity (Australian compliance)

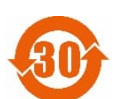

China RoHS Hazardous substances table: http://www.siemens.com/download?A6V10883536

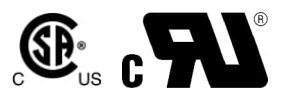

#### Lifetime

The cloud gateway has a designed lifetime\* of 250,000 burner startup cycles which, under normal operating conditions in heating mode, corresponds to approx. 10 years of service (starting from the date of manufacture on the type label). This is based on the endurance tests specified in the EN 298 standard. A summary of the conditions has been published by the European Control Manufacturers Association (Afecor) (www.afecor.org).

The designed lifetime is based on use of the cloud gateway according to the manufacturer's data sheet. After reaching the designed lifetime in terms of the number of burner startup cycles, or after the corresponding usage time, the cloud gateway must be replaced by authorized personnel.

\* The designed lifetime is not the warranty time specified in the terms of delivery.

The OCI460 contains electrical and electronic components and must not be disposed of together with domestic waste. Local and currently valid legislation must be observed.

#### **Open-source software (OSS) declaration**

Due to the license terms of the software we use, Siemens AG wishes to note that the OEM is obligated to provide the following license text for the end user in the documentation:

#### **Open-source software (OSS) declaration**

Embedded in – or bundled with – the OCI460 are open-source software (OSS) components and other third-party components identified below.

You may obtain, distribute, and/or modify a copy of the open-source code for the OSS component under the terms of its respective licenses, which are the GNU General Public License, the GNU Lesser General Public License, the Modified BSD License, and the MIT License. In the event of conflicts between Siemens license conditions and the open-source software license conditions, the open-source software conditions shall prevail with respect to the open-source software portions of the software.

You are permitted to modify proprietary components originating from Siemens and reverse engineer them for the purpose of debugging such modifications to the extent that these components are linked to libraries licensed under the GNU Lesser General Public License.

You are not permitted to distribute information resulting from this reverse engineering process on the modified proprietary components. Your rights to modify proprietary components originating from parties other than Siemens are governed by the respective third-party license conditions.

On written request within three years from the date of product purchase and against payment of our expenses, Siemens will supply the source code for any OSS component identified below in line with the terms of the applicable license.

Please contact us in this regard at:

Siemens AG Otto-Hahn-Ring 6 81739 Munich Germany Keyword: Open source request

"The warranty obligations of SIEMENS are regulated in your contract with SIEMENS. SIEMENS provides no warranty or technical support for this product or any OSS components contained therein if they are modified or used in a manner not specified by SIEMENS. The license terms outlined below may contain limitations of liability that apply between you and the respective licensor. In the event of any ambiguity, SIEMENS makes no warranty representation on behalf of – or binding upon any third party licensors." All open-source software components used within the product (including their copyright holders and license conditions) can be found on the website under:

http://www.siemens.com/download?A6V12733787

# Type summary

|                            | Туре                                                                                | Article number                                                          | Description                                        |                                  |
|----------------------------|-------------------------------------------------------------------------------------|-------------------------------------------------------------------------|----------------------------------------------------|----------------------------------|
|                            | OCI460.10                                                                           | S55666-J401-A100                                                        | Cloud gateway (EU) for<br>connection to Climatix   | basic units (for<br>C in Europe) |
|                            | OCI460.11                                                                           | S55666-J402-A100                                                        | Cloud gateway (CN) for<br>connection to Climatix I | basic units (for<br>C in China)  |
| Accessories (must be order | ed separately)                                                                      |                                                                         |                                                    |                                  |
|                            |                                                                                     |                                                                         | Type (ASN)                                         | Article no.                      |
| A REAL                     | <ul><li>T1 connector</li><li>Set of 10</li><li>MSTB 2.3</li><li>Supplier:</li></ul> | 0<br>5 / 2-ST<br>Phoenix                                                | POL005.15/STD                                      | S55843-Z151-F100                 |
|                            |                                                                                     |                                                                         |                                                    |                                  |
|                            | T2 connector<br>Set of 20<br>RAST3.5<br>3-pole<br>Supplier:<br>or similar           | 0<br>TE, PTR Hartmann,                                                  | AGG9.831                                           | BPZ:AGG9.831                     |
|                            |                                                                                     |                                                                         |                                                    |                                  |
|                            | T3 connector<br>Set of 20<br>RAST3.5<br>5-pole<br>Supplier:<br>or similar           | 0<br>TE, PTR Hartmann,                                                  | AGG9.853                                           | BPZ:AGG9.853                     |
|                            |                                                                                     |                                                                         |                                                    |                                  |
|                            | <ul><li>T4 connector</li><li>MSTB 2.3</li><li>Minimum</li><li>Supplier:</li></ul>   | 5 / 4-ST<br>order of 50 units<br>Phoenix                                | AGG9.104                                           | S55854-Z540-A100                 |
|                            |                                                                                     |                                                                         |                                                    |                                  |
|                            | Complete cor<br>OCl460.1x<br>One T1 to T4<br>X92 connector<br>to the LMV2/L         | nnector set for<br>connector and one<br>or each for connection<br>_MV3. | AGG7.900                                           | S55854-Z701-A100                 |

# **Technical data**

| General unit data | T1 operating voltage             | 24 V AC ±20%                             |
|-------------------|----------------------------------|------------------------------------------|
|                   |                                  | 24 V DC ±10%                             |
|                   | Internal consumption             | <9 W                                     |
|                   |                                  | 24 V AC 370 mA                           |
|                   |                                  | 24 V DC 215 mA                           |
|                   | Protection class                 | III                                      |
|                   | Degree of protection             | IP20                                     |
|                   | $\langle \mathcal{F} \rangle$    | Note                                     |
|                   | C                                | The burner or boiler manufacturer must   |
|                   |                                  | ensure degree of protection IP20 through |
|                   |                                  | adequate installation of the OCI460.     |
|                   | Pollution degree                 | 2                                        |
|                   | Fuse                             | Internal fuse (not replaceable)          |
|                   | Weight                           | Approx. 130 g                            |
| Cable length      | TS RS-485 (Modbus)               | <1000 m (at 9.6 kbps – twisted pair,     |
|                   |                                  | shielded if >3 m)                        |
|                   | T3 RS-232 (LMV5)                 | <3 m (100 pF/m)                          |
|                   | T3 RS-485 (LMV6)                 | <100 m (at 56.6 kbps – twisted pair,     |
|                   |                                  | shielded if >3 m)                        |
|                   | T4 TTL insulated                 | <1 m (100 pF/m)                          |
|                   | (LMx39, LME7x, LMx8x, LMV2/LMV3, | For use under the burner hood or in a    |
|                   | LFS1)                            | control panel                            |
|                   | Ethernet                         | <100 m for 100 BASE-TX, CAT5             |
|                   | USB (service interface)          | <1 m                                     |

Cable insulation must be adapted to suit the respective environmental conditions.

Plug connector

For further details, refer to chapter Accessories.

| T1/T4 connector                                        |                           |
|--------------------------------------------------------|---------------------------|
| <ul> <li>Stranded conductor, fine-wired</li> </ul>     | Connection cross sections |
|                                                        | Min. 0.2 mm <sup>2</sup>  |
|                                                        | Max. 2.5 mm²              |
| Stripping length                                       | Approx. 7 mm              |
| Tightening torque / screw terminal                     | 0.50.6 Nm                 |
| T2/T3 connector                                        |                           |
| <ul> <li>Stranded conductor, fine-wired</li> </ul>     | Connection cross sections |
|                                                        | Min. 0.14 mm <sup>2</sup> |
|                                                        | Max. 1.5 mm²              |
| Stripping length                                       | Approx. 7 mm              |
| <ul> <li>Tightening torgue / screw terminal</li> </ul> | 0.25 Nm                   |

# Environmental conditions

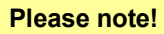

1

Condensation, formation of ice, and ingress of water are not permitted. Failure to observe this information poses a risk of compromising the safety functions and a risk of electric shock.

| Climatic conditions   | Storage               |                 |                          |
|-----------------------|-----------------------|-----------------|--------------------------|
|                       | Temperature range     | -40…+70°C       |                          |
|                       | Humidity              | <95% r.h.       |                          |
|                       | Transport             |                 |                          |
|                       | Temperature range     | -40…+70°C       |                          |
|                       | Humidity              | <95% r.h.       |                          |
|                       | Operation             |                 |                          |
|                       | Temperature range     | -40+70°C        |                          |
|                       | Humidity              | <95% r.h.       |                          |
|                       | Installation altitude | Max. 3000 m     | above sea level          |
| Mechanical conditions | Transport             |                 |                          |
|                       | Vibration tests       | According to    | IEC 60068-2-6:2007 with  |
|                       |                       | an accelerati   | on of 10 m/s²            |
|                       | Shock tests           | According to    | IEC 60068-2-27:2008 with |
|                       |                       | peak acceler    | ations of 300 m/s²       |
|                       | Operation             |                 |                          |
|                       | Vibration tests       | According to    | IEC 60068-2-6:2007 with  |
|                       |                       | an accelerati   | on of 5 m/s <sup>2</sup> |
|                       |                       |                 |                          |
| Wiring diagram        |                       |                 |                          |
| RS-485 Modbus         | RS-232 Modbus (RJ45)  | TTL Modbus      | BC interface port (RJ11) |
| LMV6 (X22)            | AZL52 COM2 (X72)      | LMV2/LMV3 (X92) | LMEx/LMOx/LFS1           |
|                       |                       |                 |                          |
|                       | COM2                  | 9               |                          |
|                       | 4.2.1                 | U A A C         | S A A C                  |
|                       | 431                   | 4321            | 4 3 2 1                  |
| 654321                |                       |                 |                          |
|                       |                       |                 |                          |
|                       | 8 1                   |                 |                          |
|                       | 0000000               |                 |                          |
|                       |                       |                 |                          |
|                       |                       |                 |                          |
|                       |                       | ╴╷┍╼┰┽┽╾╸       |                          |
|                       | _J                    |                 |                          |
|                       | 1  4_5                |                 |                          |
|                       |                       |                 |                          |
|                       |                       |                 |                          |
|                       |                       |                 |                          |
|                       |                       |                 |                          |
|                       |                       |                 |                          |
|                       |                       |                 |                          |
|                       |                       | 7600z01en/0823  |                          |
|                       |                       | 7600z01en/0823  |                          |

Dimensions in mm

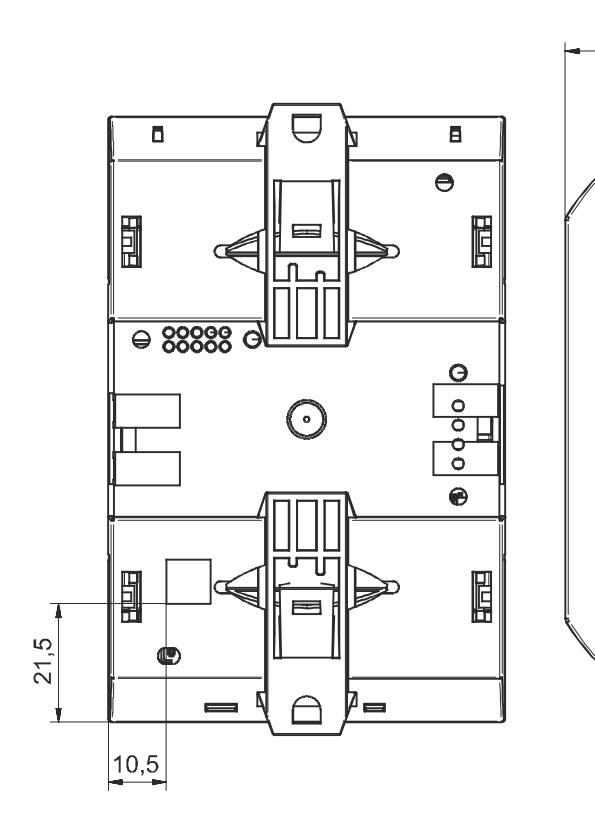

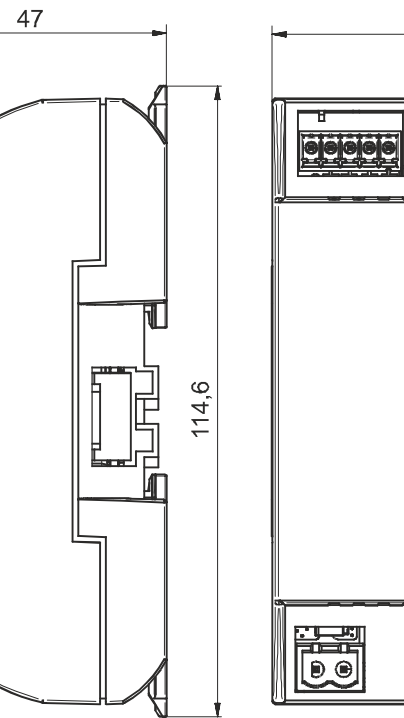